## **INSTRUCTIVO DE CARGA DE AGENDA EN SAE**

(Oficina de Gestión Asociada)

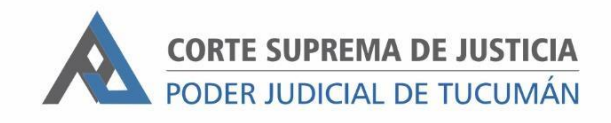

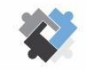

OFICINA DE COORDINACIÓN ESTRATÉGICA DE PLANIFICACIÓN Y GESTIÓN CORTE SUPREMA DE JUSTICIA

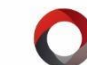

OFICINA DE GESTIÓN JUDICIAL EXCMA CORTE SUPREMA DE JUSTICIA DIRECCION DE SISTEMAS

## PASOS A SEGUIR PARA REGISTRAR FECHA DE AUDIENCIA:

- I- Ingresar al expediente.
- 2- Ir a "AGENDA".
- 3- Hacer clic en "Agregar"
- 4- Cargar los siguientes campos:

| Agregar Agenda               |                                               |
|------------------------------|-----------------------------------------------|
|                              |                                               |
| Motivo de Agendamiento:      | AUDIENCIA                                     |
| Expedientes:                 |                                               |
| Escrito:                     |                                               |
| Usuario Responsable:         |                                               |
| Fecha de Agendamiento:       | 11/03/2024 <b>#</b> ? Hora de Agendamiento: : |
|                              |                                               |
| Dias Antes:                  | 0 Fecha Inicio: / /                           |
| Descripción de Agendamiento: |                                               |
| Estado: PENDIENTE ~          |                                               |
| Usuario car                  | ga: moyanol Fecha carga: 11/03/2024           |
| Encargado Audien             | ia:                                           |
|                              | Aceptar Cancelar                              |

- Motivo de Agendamiento: Seleccionar "AUDIENCIA" o el tipo de audiencia que corresponda según el fuero.
- b. Usuario Responsable: Seleccionar el usuario del juez a cargo de la audiencia.
- c. Fecha de Agendamiento: Fecha de la Audiencia.
- d. Hora de Agendamiento: Hora de la audiencia.
- e. Descripción del Agendamiento: Indicar otros detalles relevantes, por ejemplo: SG- 2 Testigos – Sala 123.
- f. Encargado Audiencia: Seleccionar el usuario del funcionario encargado de tomar la audiencia. En caso de no estar identificado se deberá cargar el usuario del funcionario a cargo del área en la que se encuentra el expediente.
- 5- Al finalizar, hacer clic en "ACEPTAR".

## **MOTIVOS DE AGENDAMIENTO**

| FUERO DEL TRABAJO                       |  |
|-----------------------------------------|--|
| Audiencia de conciliación (Art. 69 CPL) |  |
| Audiencia testimonial                   |  |
| Audiencia de absolución de posiciones   |  |
| Audiencia de reconocimiento             |  |
| Audiencia de juicio sumarísimo          |  |
| Audiencia Art 41 CPL                    |  |
| Audiencia Art 42 CPL                    |  |
| Audiencia de desistimiento Art 44 CPL   |  |
| Audiencias                              |  |

## FUERO CIVIL Y COMERCIAL

Primera Audiencia

Segunda Audiencia

Audiencia